## Tutorial para crear una cuenta en NVRDDNS

Antes de crear una cuenta en nvrddns, hay que tener en cuenta que este servicio solamente esta disponible para Web y CMS. Por le el momento no tiene soporte para los celulares.

Si necesita utilizar celulares, por favor utilizar el instructivo de "No-IP"

Ingresamos a la página:

http://www.nvrddns.net:88/

| User Name:<br>Password :<br>VerifyCode : 9329 (Please input the VerifyCode)<br>VerifyCode :<br>Login New user register>><br>Para crear un usuario nuevo,<br>haga click aqui. |              |                                    |
|----------------------------------------------------------------------------------------------------|--------------|------------------------------------|
| User Name:<br>Password :<br>VerifyCode : 9329 (Please input the VerifyCode)<br>VerifyCode :<br>Login New user register>><br>Para crear un usuario nuevo,<br>haga click aqui. |              |                                    |
| User Name:<br>Password :<br>VerifyCode : 9329 (Please input the VerifyCode)<br>VerifyCode :<br>Login New user register>><br>Para crear un usuario nuevo,<br>haga click aqui. |              |                                    |
| User Name:<br>Password :<br>VerifyCode :<br>Login New user register>><br>Para crear un usuario nuevo,<br>haga click aqui.                                                    |              |                                    |
| Password :<br>VerifyCode : 9329 (Please input the VerifyCode)<br>VerifyCode :<br>Login New user register>><br>Para crear un usuario nuevo,<br>haga click aqui.               | User Name:   |                                    |
| VerifyCode : 9329 (Please input the VerifyCode)<br>VerifyCode :<br>Login New user register>><br>Para crear un usuario nuevo,<br>haga click aqui.                             | Password :   |                                    |
| VerifyCode :<br>Login New user register>><br>Para crear un usuario nuevo,<br>haga click aqui.                                                                                | VerifyCode : | 3329 (Please input the VerifyCode) |
| Login New user register>><br>Para crear un usuario nuevo,<br>haga click aqui.                                                                                                | VerifyCode : |                                    |
| Para crear un usuario nuevo,<br>haga click aqui.                                                                                                    |              | Login New user register>>          |
| Para crear un usuario nuevo,<br>haga click aqui.                                                                                                    |              |                                    |
| haga click aqui.                                                                                                    |              |                                    |
|                                                                                                    |              | haga click aqui                    |
|                                                                                                    |              |                                    |
|                                                                                                    |              |                                    |

Luego se abrira la siguiente pantalla:

| User Register          |                |  |  |
|------------------------|----------------|--|--|
| User Name*:            |                |  |  |
| Password*:             |                |  |  |
| Confirm Password<br>*: |                |  |  |
| Unit Name*:            |                |  |  |
| Contact*:              |                |  |  |
| Comm Address*:         |                |  |  |
|                        | Confirm Return |  |  |

带\*号的为必填项

Completar con los solicitados

| User                   | Register       |   |                   |
|------------------------|----------------|---|-------------------|
| User Name*:            |                |   | Nombre de usuario |
| Password*:             |                |   | Contrseña         |
| Confirm Password<br>*: |                | - |                   |
| Unit Name*:            |                |   | MicroFast         |
| Contact*:              |                |   | 0123456789        |
| Comm Address*:         |                |   | MicroFast         |
|                        | Confirm Return |   |                   |

## 带\*号的为必填项

User Name:Nombre usuarioPassword:ContraseñaUnit Name:MicroFastContact:0123456789Comm Address:MicroFast

Una vez completados los campos hacemos click en "Confirm"

| Mensaje | de página web 🔀                                         |
|---------|---------------------------------------------------------|
| 1       | Users register successfully, click OK Go to login page! |
|         | Aceptar                                                 |

Click en acepar, y nos regresa automáticamente a la página de logueo.

|                                                 | 7/ |
|-------------------------------------------------|----|
| User Name:                                      |    |
| Password :                                      |    |
| VerifyCode : 3343 (Please input the VerifyCode) |    |
| VerifyCode :                                    |    |
| Login New user register>>                       |    |
|                                                 |    |
|                                                 |    |
|                                                 |    |
|                                                 |    |
|                                                 |    |

Nuevamente en la página de login, completamos con los datos generados con anterioridad.

| Usuario<br>User Name:                                         |
|---------------------------------------------------------------|
| Password :<br>VerifyCode : 3343 (Please input the VerifyCode) |
| VerifyCode:<br>Login New user register>>                      |
| Digitar este codigo aqui                                      |
|                                                               |

Tener en cuenta que el "Verify Code" varía cada vez que se ingresa a la página.

| WEBSERVER                                                                                                    | VIVO                                                                                      | GRABACIONES                                                                    | CONFIG REMOTA                                    | CONFIG LOCAL                                               | SALIR            |    |
|----------------------------------------------------------------------------------------------------|-------------------------------------------------------------------------------------------|--------------------------------------------------------------------------------|--------------------------------------------------|------------------------------------------------------------|------------------|----|
| AJUSTE DE CODIFICACION  VIDEO  VINCULACION AV  COLOR   -AJUSTE DE GRABACION  AJUSTE DE GRABACION  AJUSTE DE ALARMA  DISP. DE ALARMA  AJUSTE PTZ  AJUSTE DE RED  RED  MOVIL  EMAIL  UPnP  AJUSTE DE SISTEMA  SINCR. FECHA Y HORA  MANTENIMIENTO  INFO DE VERSION  INFO DE HDD  AJUSTE DE USUARIO | VIVO<br>AJUSTE BASICO<br>TIPO<br>DIRECCION IP<br>DNS PREFERIDO<br>PUERTO MEDIA<br>GATEWAY | GRABACIONES<br>ESTATICA<br>192.168.1.250<br>192.168.1.1<br>8200<br>192.168.1.1 | CONFIG REMOTA<br>MAC<br>MASCARA<br>PUERTO<br>WEB | CONFIG LOCAL<br>00-18-a9-44-6e-5c<br>255.255.255.0<br>9000 | SALIR            |    |
|                                                                                                    |                                                                                           |                                                                                |                                                  |                                                            |                  |    |
|                                                                                                    | USUARIO                                                                                   |                                                                                | CONTRASE                                         | Ňź                                                         |                  |    |
|                                                                                                    | DDNS                                                                                      |                                                                                | C<br>                                            | ompletar el can<br>nvrddns.net"                            | npo sin          |    |
|                                                                                                    | HABILITAR DDN                                                                             | s on                                                                           |                                                  |                                                            |                  |    |
|                                                                                                    | SERVIDOR                                                                                  | nvrddns                                                                        | HOST                                             | scalabrini637                                              |                  |    |
|                                                                                                    | USUARIO                                                                                   | cctv                                                                           | CONTRASE                                         | .ñ≠                                                        |                  |    |
|                                                                                                    | Usuario<br>anterio                                                                        | creado con<br>ridad                                                            | Contraseñ:<br>anteriorida                        | a creada con ,<br>ad                                       | APLICAR ACTUALIZ | AR |

## Configuración del DVR

Para ingresar desde internet Explorer por ejemplo en este caso:

http://scalabrini637.nvrddns.net

Importante: Cabe destacar que con este sistema no se debe introducir el puerto al final de la dirección.

## $MAL \rightarrow http://scalabrini637.nvrddns.net:9000$